## How to Add/Register for a Class in MyGeorgeFox

| G |                    | ▼ STUDENT HOMEPAGE | 1 P 🏫             | · : |
|---|--------------------|--------------------|-------------------|-----|
|   | Enrollment Deposit | Academic Progress  | Academic Records  |     |
|   | Financial Account  | Financial Aid      | Manage Classes    |     |
|   | Profile            | Tasks              | Student Resources |     |
|   | Manage Account     | Campus Resources   |                   |     |

- 1. Log into MyGeorgeFox (my.georgefox.edu) using your GFU username and password.
- 2. Click Manage Classes.

## 3. Click Search/Add Classes.

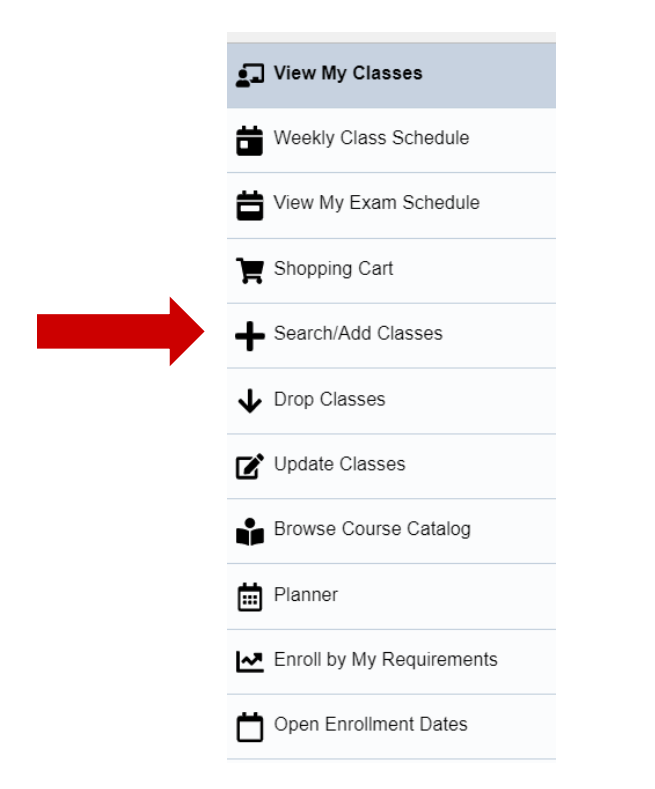

4. Select the term in which you'd like to register.

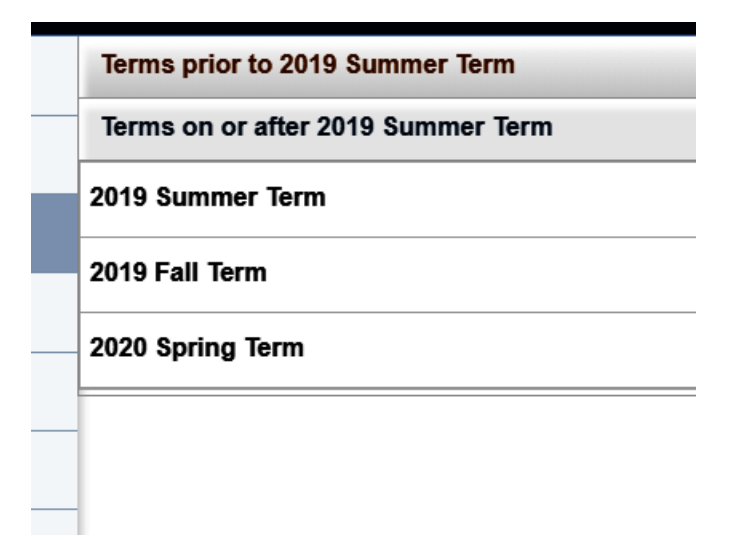

5. Type in the class you're looking for. Typing the four letter code works best (ie. ARTS, LIBA, CSIS) Or use the "Additional ways to search" for more options.

| S  | Search For Classes 🕕                             |  |  |  |  |
|----|--------------------------------------------------|--|--|--|--|
| —[ | Enter keyword e.g. course, subject, class, topic |  |  |  |  |
| A  | Additional ways to search                        |  |  |  |  |
|    | ▶ Favorites                                      |  |  |  |  |
|    |                                                  |  |  |  |  |
|    | CSIS 201                                         |  |  |  |  |
|    | Intro to Computer Science                        |  |  |  |  |
|    | 4 class options available                        |  |  |  |  |
|    | CHEM 211                                         |  |  |  |  |
|    | General Chemistry I                              |  |  |  |  |
|    | 40 class options available                       |  |  |  |  |
|    | LIBA 285                                         |  |  |  |  |
| _  | Selected Topics                                  |  |  |  |  |
|    | 2 class options available                        |  |  |  |  |

- Select the course you want. If what you're looking for doesn't appear, it likely isn't offered that term or you may need to search using different terms. Contact the <u>Registrar's office</u> or your <u>CAP coach</u> (for traditional undergrads) for additional assistance.
- 7. Select the section you want by clicking the arrow on the right of the row. If multiple sections are offered, they will all show with the details of their section code, days/times, instructor, and seats available.

| MGOL 40                                                         | )1                                        |                     |                               |                         |                            |                     |           |
|-----------------------------------------------------------------|-------------------------------------------|---------------------|-------------------------------|-------------------------|----------------------------|---------------------|-----------|
| Organizati                                                      | onal Behavi                               | or                  |                               |                         |                            |                     |           |
| <ul> <li>★ Add to</li> <li>▶ Course</li> <li>▼ Class</li> </ul> | favorite cour<br>e Informati<br>Selection | rses                |                               |                         |                            |                     |           |
| Select a cla                                                    | ass option 🧃                              |                     |                               |                         |                            | Selected Filters    | 2 options |
| Option                                                          | Status                                    | Session             | Class                         | Meeting Dates           | Days and Times             | Seats               |           |
| 1                                                               | Open                                      | Weeks 1-5 (5 weeks) | Section O34 - Class Nbr 1062  | 08/31/2020 - 10/04/2020 | Multiple meeting schedules | Open Seats 16 of 16 | >         |
| 2                                                               | Open                                      | Weeks 1-5 (5 weeks) | Section P221 - Class Nbr 1086 | 08/31/2020 - 10/04/2020 | Multiple meeting schedules | Open Seats 16 of 16 | >         |

8. If the class is full and you want to be put on the waitlist select the toggle button to read "Yes".

Click Accept to continue.

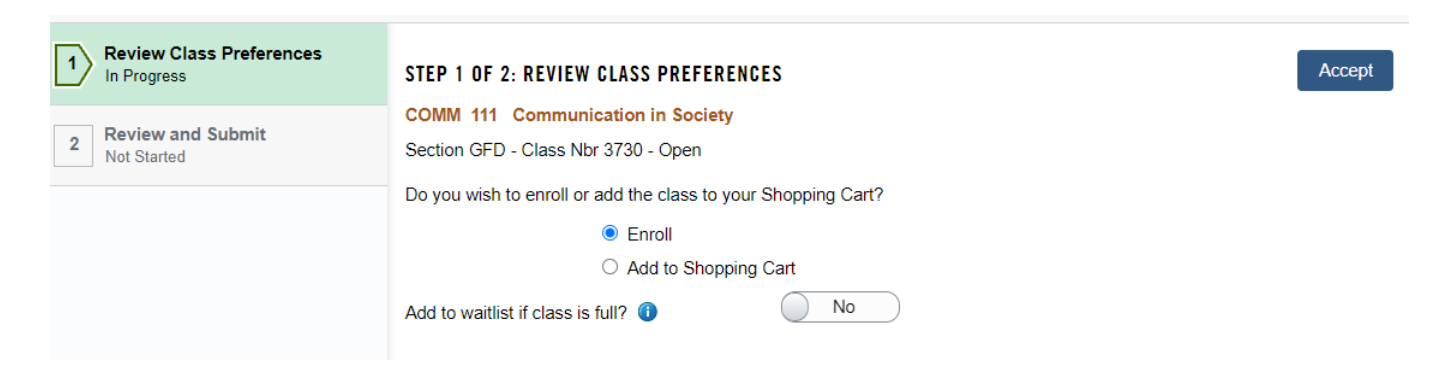

If you have a permission number for a course, please enter it here. If applicable, the Permission Number field will appear. In some cases, a permission number may not be required and the field may be left blank. If you need a number but do not have one, contact the instructor for the class or the <u>Registrar's office</u>.

| 1 Review Class Preferences<br>In Progress | STEP 1 OF 2: REVIEW CLASS PREFERENCES                                                         | Accept |  |
|-------------------------------------------|-----------------------------------------------------------------------------------------------|--------|--|
| 2 Review and Submit<br>Not Started        | ACCT 272 Principles of Managerial Accounting<br>Section A - Class Nbr 3242 - Open             |        |  |
|                                           | Do you wish to enroll or add the class to your Shopping Cart?    Enroll  Add to Shopping Cart |        |  |
|                                           | Add to waithist if class is full?                                                             |        |  |

9. Review your selection to confirm it's correct. Click Submit to finish.

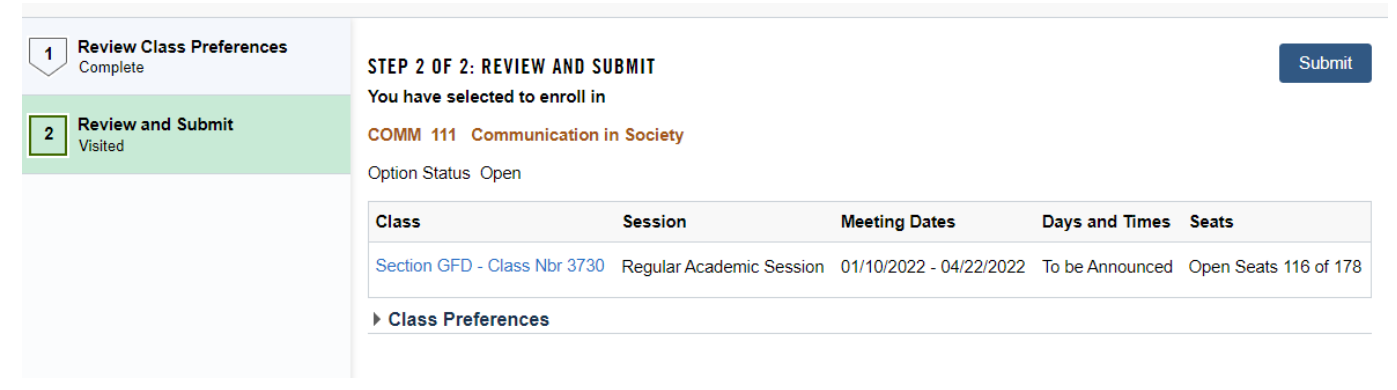

10. You should see a confirmation message to confirm that you've been enrolled.

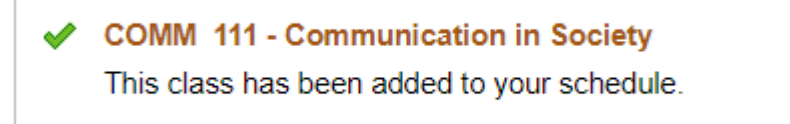